## **GOLD ACCOUNT CREATION**

Register for a FREE QM gold account. Login and bind your email/ mobile number after successful registration.

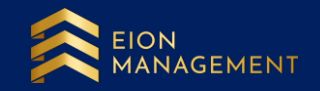

## 1. Get the referral link from your upline/ Introducer.

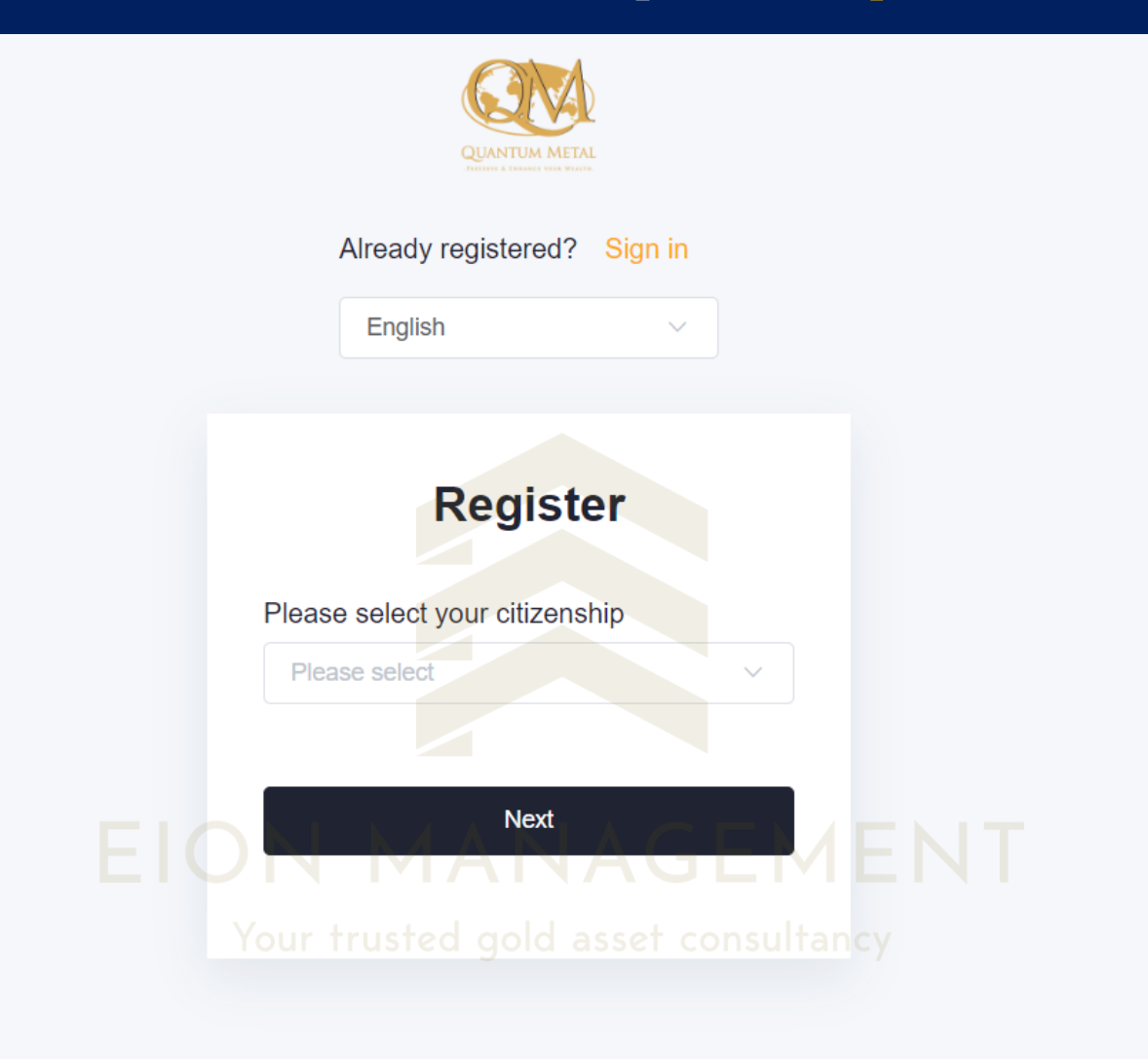

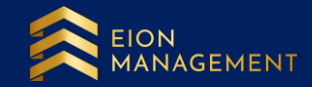

## 2. Select your correct nationality/ citizenship from the list. Click Next.

| QUANTUM METAL<br>ALIGUE & DEVICE VIEW                                            |  |
|----------------------------------------------------------------------------------|--|
| Already registered? Sign in<br>English                                           |  |
| Register<br>Please select your citizenship                                       |  |
| Malaysia                                                                         |  |
| EION American Samoa AGEMENT<br>Andorra<br>Your the Angola gold asset consultancy |  |
| Anguilla                                                                         |  |

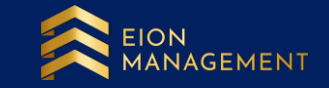

## If you are Malaysia member, your account registration page will looks like below. Fill up your details accordingly.

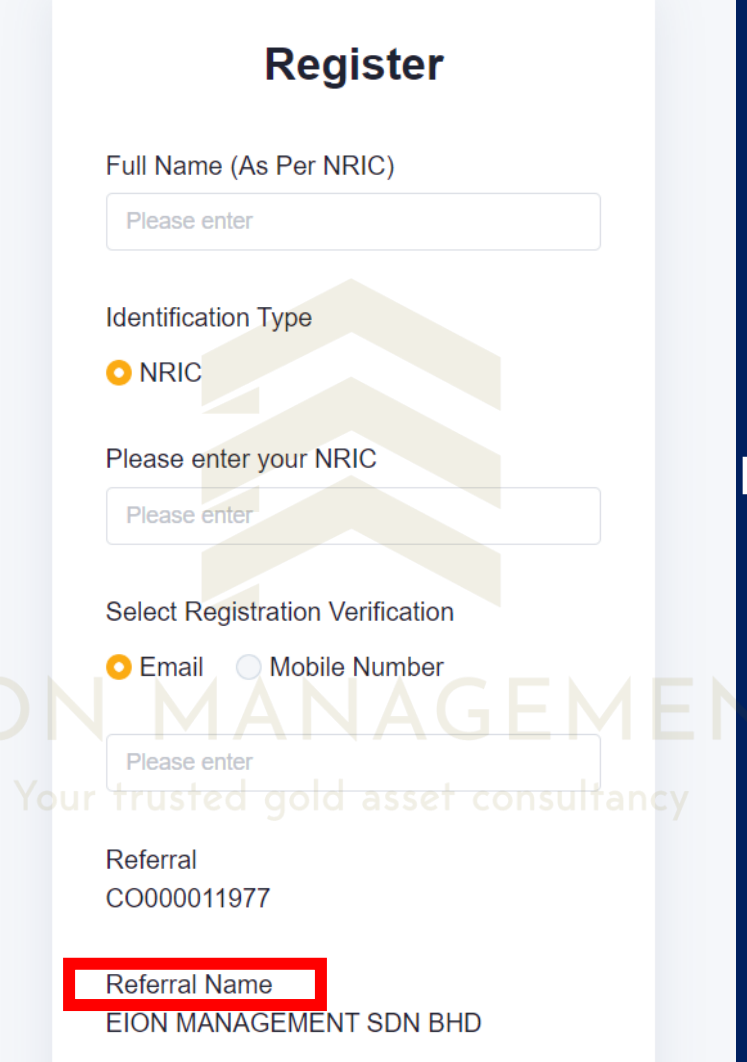

Please check your referral name before clicking the <mark>SUBMIT</mark> button.

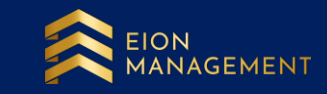

## If you are an International member, your account registration page will looks like below. Select Passport Number and fill up your details accordingly.

| Register                         |
|----------------------------------|
| Full Name (As Per ID)            |
| Please enter                     |
| Identification Type              |
| National ID Passport Number      |
| Please enter your National ID    |
| Please enter                     |
| Select Registration Verification |
| O Email O Mobile Number          |
| Please enter ANAGEME             |
|                                  |
| Referral<br>CO000011977          |
| Referral Name                    |

Please check your referral name before clicking the SUBMIT button.

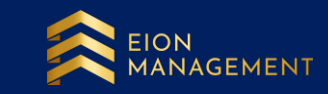

EION MANAGEMENT SDN BHD

### 3. Click I agree and I consent to the next page shown on Personal Data Consent Form.

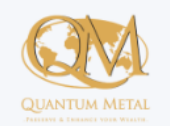

#### **Personal Data Consent Form**

In protecting your privacy, we would like to reassure you that your details are safe with us and will only be used in accordance with our Privacy Policy. We use your personal details in order for us to render our services to you and send you notifications about your account and information on offer and other things we feel might interest you.

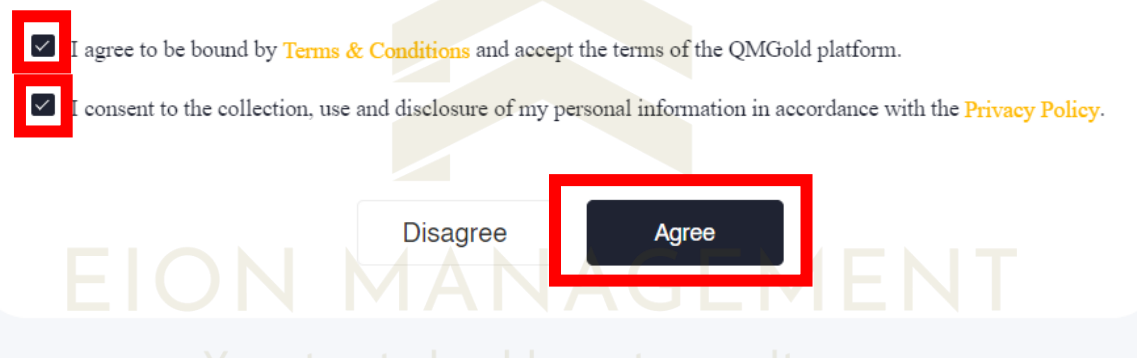

Your trusted gold asset consultancy

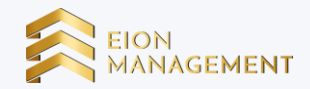

# 4. Follow the next step shown accordingly to get your account successfully registered.

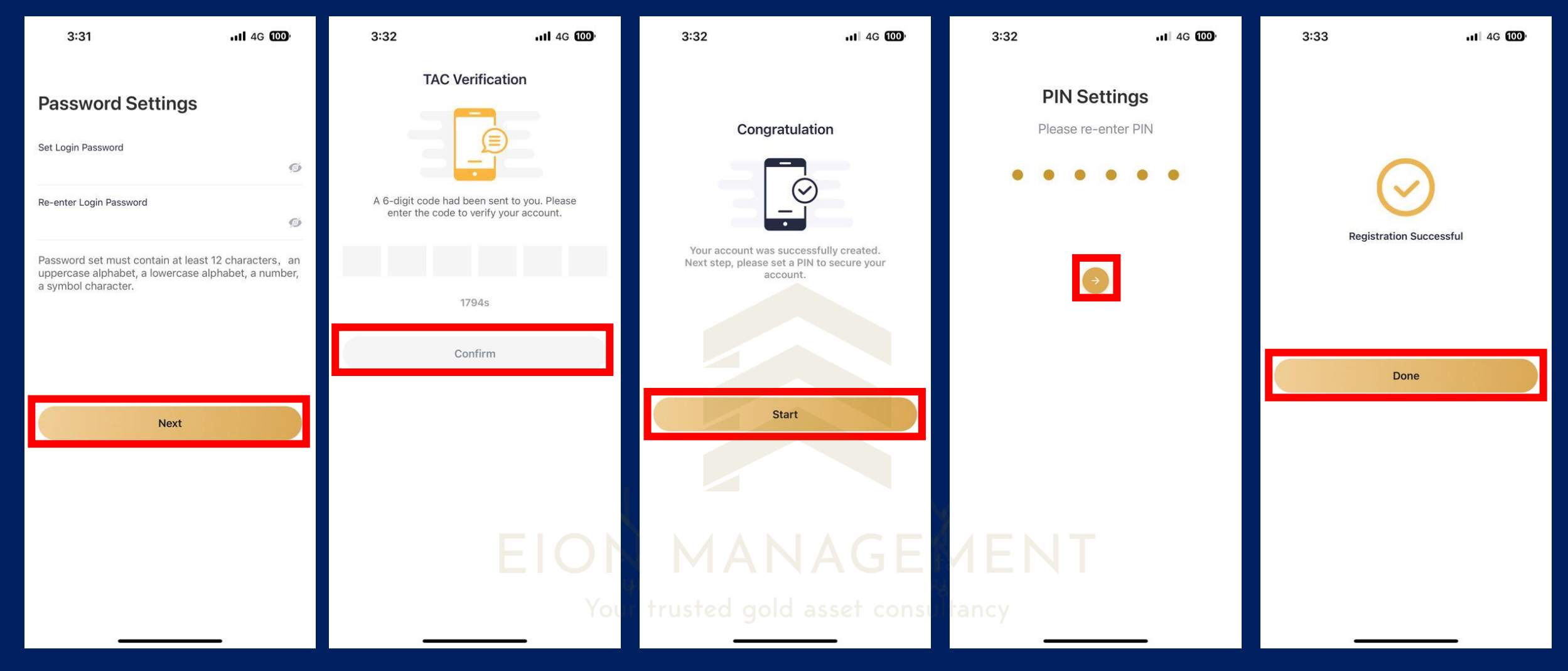

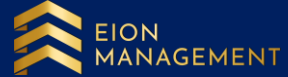

## LOGIN TO QM GOLD ACCOUNT

Bind your email/ mobile number to ensure you receive the necessary updates and information from QM and/or EION Management.

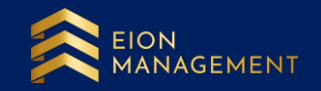

### 1. Use the correct link to login to your gold account.

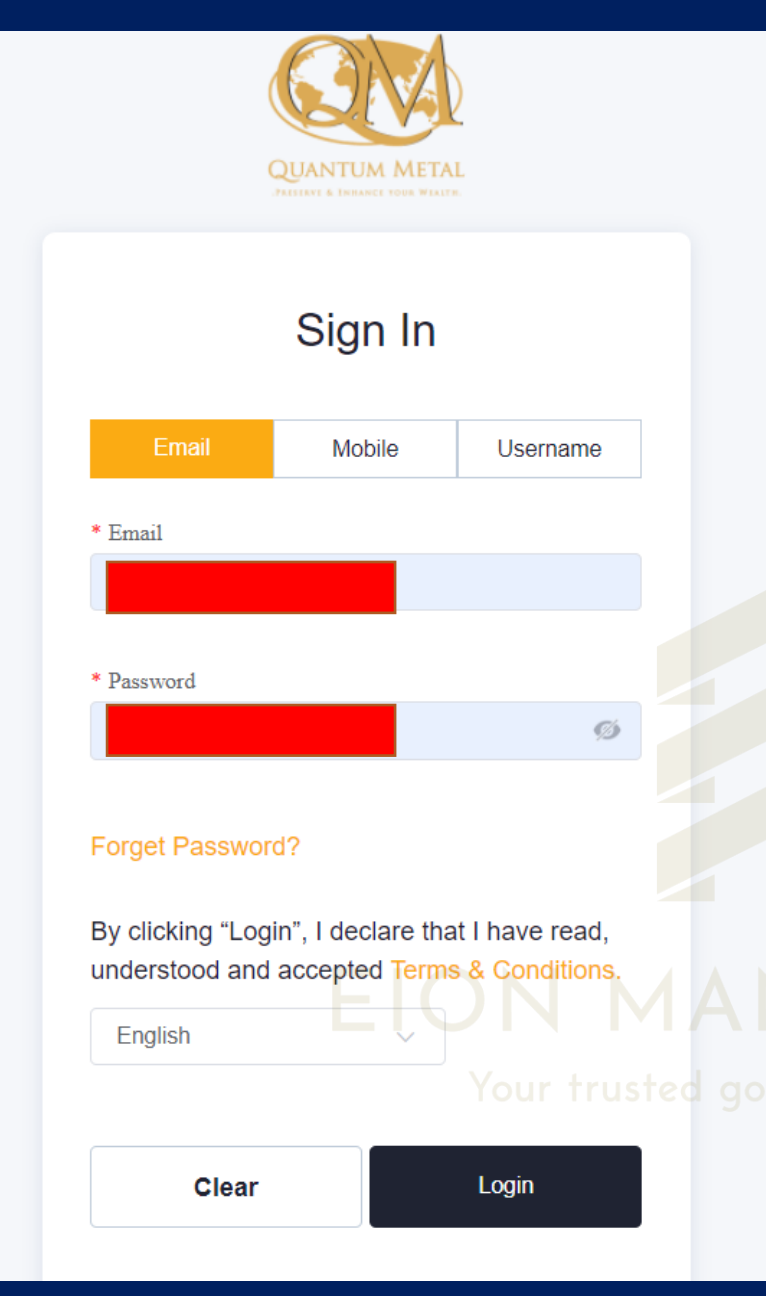

Malaysian member, please use the new link: <u>https://my.quantummetal.</u> <u>com/login</u>

International member, please use the international link: https://intl.quantummetal. com/login

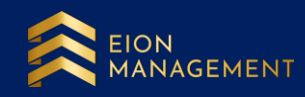

## 2. Go to USER SETTINGS > select BIND EMAIL MOBILE. Ensure both fields are filled up correctly.

|                                                  | User Settings / Bind Email/Mobile | κ <sup>7</sup>     |
|--------------------------------------------------|-----------------------------------|--------------------|
| QUANTUM METAL<br>JRESERVE & LEMANCE YOUR WEALTH. | Confirmation Form                 |                    |
| 😫 User Settings                                  | Name                              |                    |
| Bank Account                                     | Mobile Phone                      |                    |
| Change Language                                  |                                   |                    |
| Change Password                                  | Email                             |                    |
| Change Six Digit Pin                             |                                   |                    |
| Edit Profile                                     |                                   |                    |
| Upload KYC                                       |                                   |                    |
| Gold Account T&C                                 |                                   |                    |
| QR Code                                          |                                   |                    |
| Bind Email/Mobile                                |                                   | EION<br>MANAGEMENT |